## **User Manual**

1. Silakan kunjungi address URL berikut : <u>https://customer.temasline.com</u> dengan menggunakan browser (Mozilla Firefox, Chrome, Internet Explorer, Opera, Safari, dll) anda pada komputer atau smartphone.

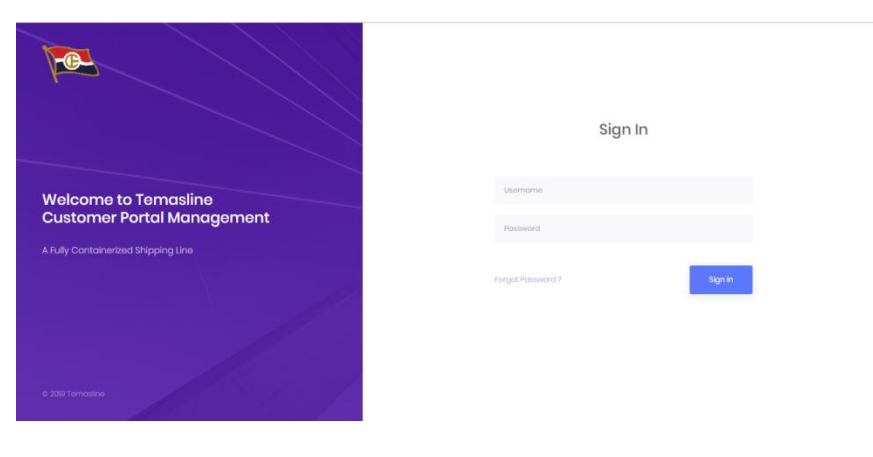

Figure 1

2. Pada bagian **Username** dan **Password** silakan masukkan data username & password anda sesuai dengan data yang telah diberikan sebelumnya melalui email, lalu klik tombol **Sign In**.

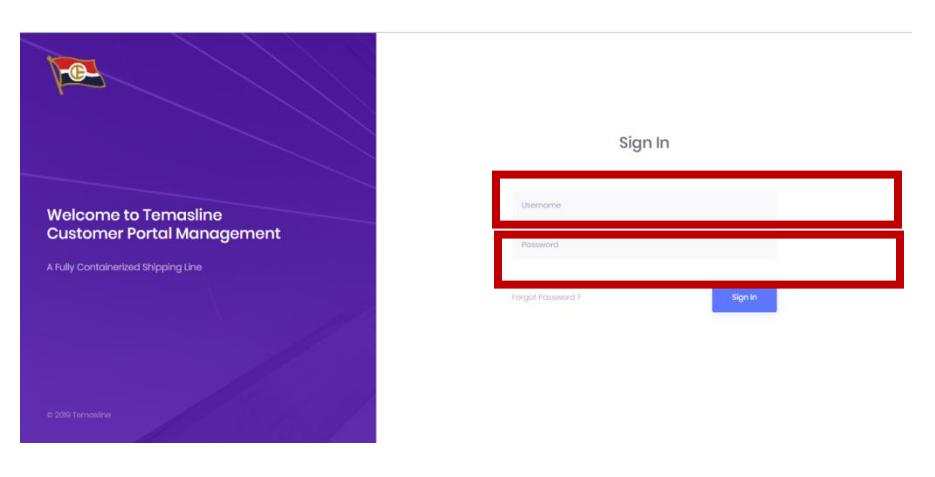

Figure 2

3. Jika authentikasi username and password anda gagal atau lupa dengan password anda, silakan klik **Forgot Password ?** (sesuai figure 3).

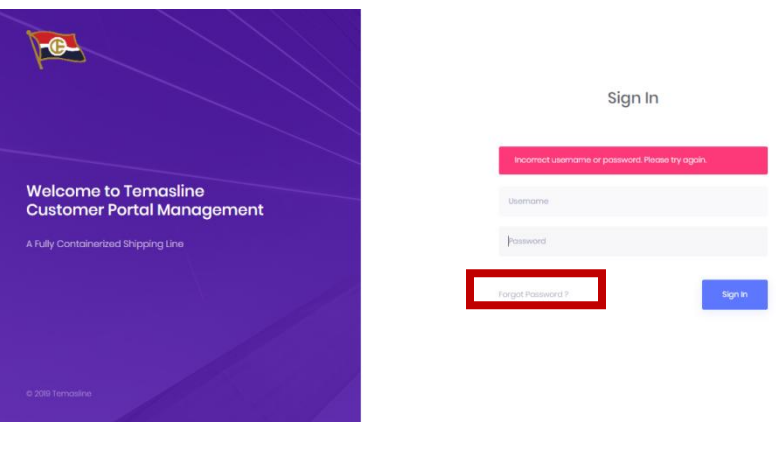

Figure 3

4. Silakan masukkan alamat email anda yang telah diinformasikan ke Temas Line pada bagian **Email**. Kemudian klik tombol **Request** (sesuai figure 4), maka kami akan menginformasikan *password* baru anda ke alamat email yang telah dimasukkan sebelumnya.

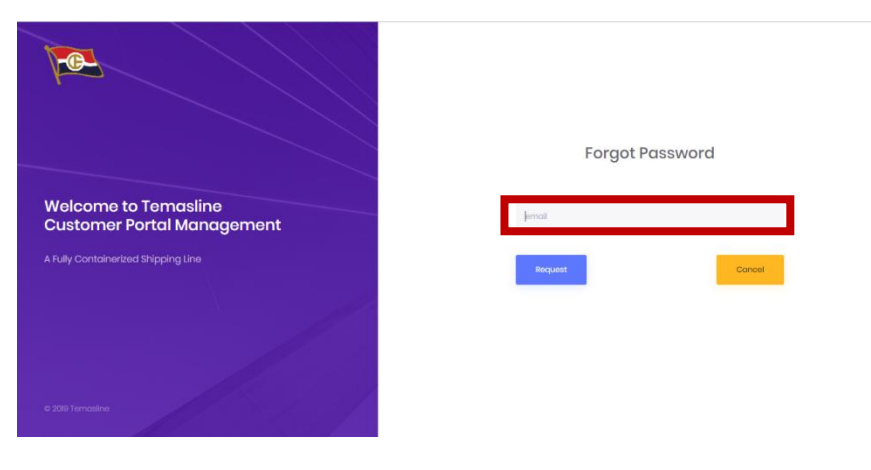

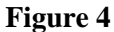

5. Jika sudah berhasil Login, maka akan tampil halaman utama seperti berikut :

| TEMAS LOVE =      |   |                  |                   |                 |                     |             |                  | 0 |
|-------------------|---|------------------|-------------------|-----------------|---------------------|-------------|------------------|---|
| DOCUMENT DOWNLOAD | 2 | BL List          |                   |                 |                     |             |                  |   |
| 🖹 BL List         | 4 | ) Search         |                   |                 |                     |             |                  |   |
|                   |   | BL Number        | Voyage   Download | Port Of Loading | Port Of Destination | Vessel      | BL Date Released |   |
|                   |   | MKS1019031800001 | STM/15/19   👱 6   | MAKASSAR        | JAKARTA             | Situ Mas    | 21-June-2019     |   |
|                   |   | MKS1019032100013 | SDG/17/19   🛓 13  | MAKASSAR        | JAKARTA             | Sendang Mas | 21-June-2019     |   |
|                   |   | MKS1019032000002 | KAM/17/19   📥 15  | MAKASSAR        | JAKARTA             | Kali Mas    | 21-June-2019     |   |
|                   |   |                  |                   |                 |                     |             |                  |   |

Figure 5

6. Untuk melakukan penarikan BL, silakan pilih BL mana saja yang ingin anda download kemudian klik tombol Download (sesuai figure 6). Selanjutnya system akan menampilkan Terms and Condition yang dapat anda baca sebelumnya. Dan apabila anda telah setuju dengan Terms and Condition silakan klik checkbox I accept and agree to all of the terms and conditions (sesuai figure 7), kemudian silakan klik tombol Download.

|                       | 51              |                   |                 |                     |             |                  |
|-----------------------|-----------------|-------------------|-----------------|---------------------|-------------|------------------|
| 0.50                  |                 |                   |                 |                     |             |                  |
| ,O 500                |                 |                   |                 |                     |             |                  |
| Selected              | 3 records: 🛃 D  | wnload            |                 |                     |             |                  |
|                       |                 |                   |                 |                     |             |                  |
| ✓ BL                  | Number          | Voyage   Download | Port Of Loading | Port Of Destination | Vessel      | BL Date Released |
| <ul> <li>M</li> </ul> | KS1019031600001 | STM/15/19   🛓 6   | MAKASSAR        | JAKARTA             | Situ Mas    | 21-June-2019     |
|                       | KS1019032100013 | SDG/17/19   🛓 13  | MAKASSAR        | JAKARTA             | Sendang Mas | 21-June-2019     |
| N0                    |                 |                   |                 |                     |             |                  |

Figure 6

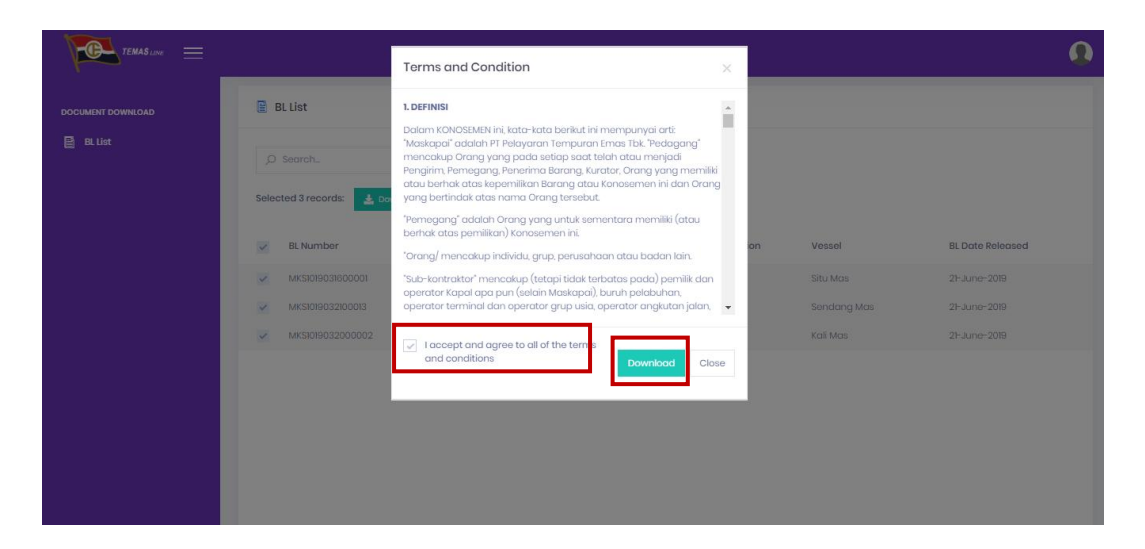

Figure 7

- 7. File BL akan ter download dalam bentuk *Zip* file.Ada beberapa software untuk mengekstrak file zip ini dan disini akan di jelaskan dengan 3 cara. Berikut penjelasannya:
  - 7.1. Extract Zip menggunakan WinRar, biasanya WinRar ini sudah terinstall langsung pada system operasi Win7 & Win 10 :
    - 7.1.1. Klik Kanan pada file zip , kemudian open with> WinRAR.

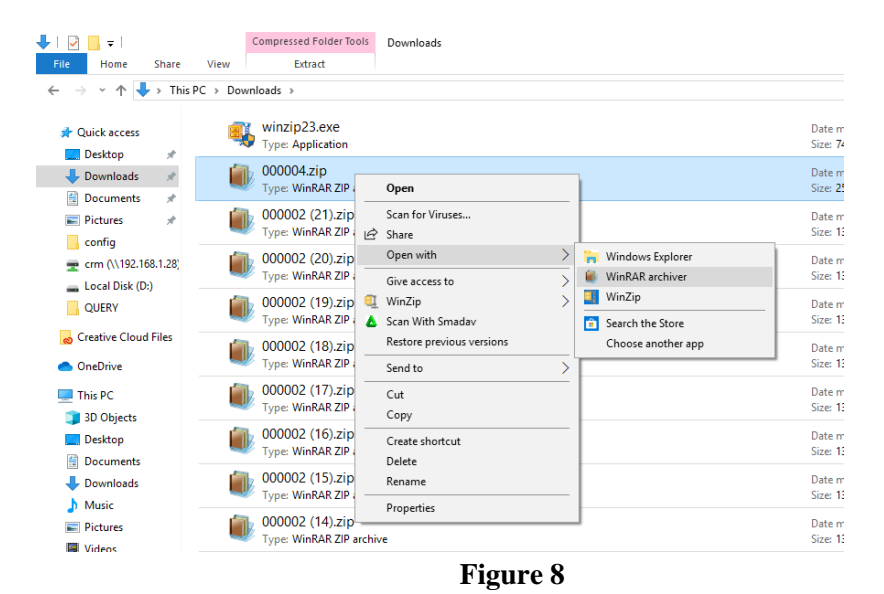

7.1.2. Pilih Extract To.

| 🏶 000004.zip - WinRAR   |                              |                             |             |                          |            |        |                  |           |                |                  |   |
|-------------------------|------------------------------|-----------------------------|-------------|--------------------------|------------|--------|------------------|-----------|----------------|------------------|---|
| <u>File</u> <u>C</u> om | mands To                     | ol <u>s</u> Fav <u>o</u> ri | tes Opti    | o <u>n</u> s <u>H</u> el | 0          |        |                  |           |                |                  |   |
| ١                       | 1                            |                             | <b>N</b>    | $\boldsymbol{\times}$    | Q          | 2      | 1                | 1         | X)             | ٠                |   |
| Add                     | Extract To                   | Test<br>tract files         | View        | Delete                   | Find       | Wizard | Info             | VirusScan | Comment        | SFX              |   |
| 4                       | 🖢 000004.zip                 | o - SFX ZIP                 | archive, ur | packed si                | ze 271,778 | bytes  |                  |           |                |                  |   |
| Name 🔺                  |                              |                             |             |                          | Size       | Packed | Туре             |           | Modified       | CRC32            | 1 |
|                         |                              |                             |             |                          |            |        | Folder           |           |                |                  |   |
| 1000004                 | _AR_Statem                   | ent_C8D972                  | 9C-76D      | 28                       | ,468       | 26,478 | Adobe A          | crobat Do | 7/8/2019 11:29 | 9 4E8E0EB3       | 0 |
| 1000004                 | _MKS101903                   | 1600001.pc                  | lf          | 64                       | ,988       | 61,012 | Adobe A          | crobat Do | 7/8/2019 11:29 | 9 48E3AF25       |   |
| 1000004                 | 1000004_MKS1019032000002.pdf |                             |             |                          | 63,484     |        | Adobe Acrobat Do |           | 7/8/2019 11:29 | 9 7165FA79       | ) |
| 1000004                 | _MKS101903                   | 2100013.pd                  | lf          | 64                       | ,768       | 60,811 | Adobe Acrobat Do |           | 7/8/2019 11:29 | 9 63FEAA25       |   |
| 🔁 Term-ar               | nd-Conditio                  | ns-BL.pdf                   |             | 50                       | ,070       | 49,377 | Adobe A          | crobat Do | 6/18/2019 11:  | 1 57C266F4       |   |
|                         |                              |                             |             |                          |            |        |                  |           |                |                  |   |
|                         |                              |                             |             |                          |            |        |                  |           |                |                  |   |
|                         |                              |                             |             |                          |            |        |                  |           |                |                  |   |
|                         |                              |                             |             |                          |            |        |                  |           |                |                  |   |
|                         |                              |                             |             |                          |            |        |                  |           |                |                  |   |
|                         |                              |                             |             |                          |            |        |                  |           |                |                  |   |
|                         |                              |                             |             |                          |            |        |                  |           |                |                  |   |
|                         |                              |                             |             |                          |            |        |                  |           |                |                  |   |
|                         |                              |                             |             |                          |            |        |                  |           |                |                  |   |
|                         |                              |                             |             |                          |            |        |                  |           |                |                  |   |
|                         |                              |                             |             |                          |            |        |                  |           |                |                  |   |
| ⇒ 🔒                     |                              |                             |             |                          |            |        |                  |           | Total 271,778  | bytes in 5 files |   |

7.1.3. Klik OK

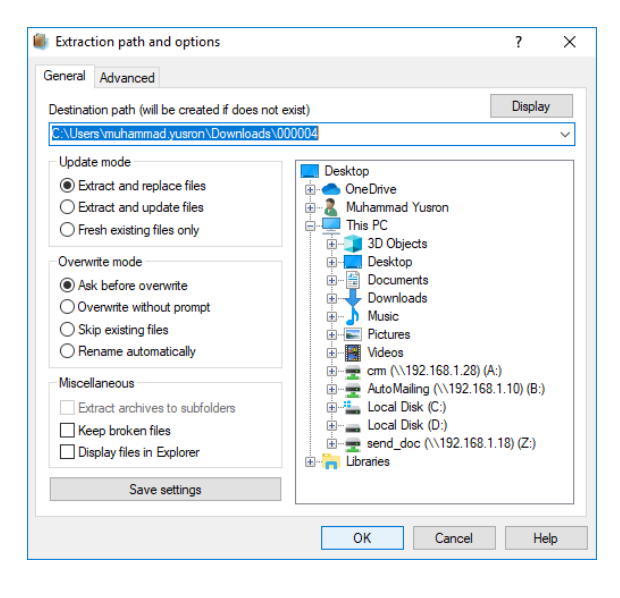

Figure 10

7.1.4.Setelah proses selesai, file akan terekstrak di dalam folder dengan nama yang sama seperti nama zip file sebelumnya.

| 📝 📙 🖛   00000                                                                                                    | )4               |                                                     |                                                                                                    |                                                                  |                                                   |
|----------------------------------------------------------------------------------------------------|------------------|-----------------------------------------------------|----------------------------------------------------------------------------------------------------|------------------------------------------------------------------|---------------------------------------------------|
| File Home                                                                                                    | Share            | View                                                |                                                                                                    |                                                                  |                                                   |
| $\leftarrow$ $\rightarrow$ $\checkmark$ $\land$                                                                                                    | > This           | s PC > Downloads > 000004                           |                                                                                                    |                                                                  |                                                   |
| <ul> <li>✓ Quick access</li> <li>Desktop</li> <li>✓ Downloads</li> <li>☑ Documents</li> <li>☑ Pictures</li> <li>☑ config</li> <li>☑ crm (\\192.168</li> <li>☑ Local Dick (0)</li> </ul> | *<br>*<br>*<br>* | Name           iiiiiiiiiiiiiiiiiiiiiiiiiiiiiiiiiiii | Date modified<br>7/8/2019 11:29 AM<br>7/8/2019 11:29 AM<br>7/8/2019 11:29 AM<br>7/8/2019 11:29 AM<br>6/18/2019 11:15 AM | Type<br>PDF File<br>PDF File<br>PDF File<br>PDF File<br>PDF File | Size<br>28 KB<br>64 KB<br>62 KB<br>64 KB<br>49 KB |
| QUERY                                                                                                    | Files            |                                                     |                                                                                                    |                                                                  |                                                   |

Figure 11

## 7.2. Extrak file dengan WinZip

7.2.1.Klik Kanan pada zip file, Open With > WinZip

| <mark>↓   ⊘</mark> =                                                                  |          | Compressed Folde  | r Tool: | 5 Downloads               |             |                    |                            |
|---------------------------------------------------------------------------------------|----------|-------------------|---------|---------------------------|-------------|--------------------|----------------------------|
| File Home Share                                                                       | View     | Extract           |         |                           |             |                    |                            |
| $\leftrightarrow$ $\rightarrow$ $\uparrow$ $\uparrow$ $\downarrow$ $\rightarrow$ This | PC → Dow | nloads >          |         |                           |             |                    |                            |
| 🖈 Quick access                                                                        | <u>e</u> | winzip23.exe      |         |                           |             |                    | Date modif                 |
| Desktop 🖈                                                                             | -        | Type: Application | n       |                           |             |                    | Size: 745 KE               |
| L Downloads                                                                           | i        | 000004.zip        |         |                           |             |                    | Date modif                 |
| Documents #                                                                           |          | Type: WinRAR 2    |         | Open                      |             |                    | Size: 252 KE               |
| Pictures 🖈                                                                            |          | 000002 (21).      |         | Scan for Viruses          |             |                    | Date modif                 |
| config                                                                                |          | Type: WinRAR 2    | B       | Share                     |             |                    | Size: 133 KE               |
| = cm (\\102 169 1 29)                                                                 | <u>i</u> | 000002 (20).      |         | Open with                 | >           | 📔 Windows Explorer | Date modif                 |
| = ciiii (((132.100.1.20)                                                              | ~        | VinRAR 2          |         | Give access to            |             | WinRAR archiver    | Size: 133 KE               |
| Local Disk (D:)                                                                       | 6        | 000002 (19)       | a       | WinZin                    | $\langle  $ | I WinZip           | Data modif                 |
| QUERY                                                                                 |          | Type: WinRAR 2    |         | Scan With Smaday          | 1           | Country the Steve  | Size: 134 KE               |
| o Creative Cloud Files                                                                | -        | 000002 (10)       | -       | Pertore previous versions |             | Ghanna and han and |                            |
|                                                                                       |          | UUUUU2 (18).      |         | Nestore previous versions | — L         | Choose another app | Date modif                 |
| OneDrive                                                                              |          | Type: WINKAK 2    |         | Send to                   | >           |                    | 512E: 154 KE               |
| 💻 This PC                                                                             |          | 000002 (17).:     |         | Cut                       |             |                    | Date modif                 |
| 3D Objects                                                                            |          | Type: WinRAR 2    |         | Сору                      |             |                    | Size: 134 KE               |
| Deskton                                                                               |          | 000002 (16).      |         | Contratent                |             |                    | Date modif                 |
| Documents                                                                             | ~        | VinRAR 2          |         | Create shortcut           |             |                    | Size: 133 KE               |
| Developede                                                                            | 6        | 000002 (15).      |         | Delete                    |             |                    | Date modif                 |
| - Downloads                                                                           | _        | Type: WinRAR 2    |         | Kename                    |             |                    | Size: 133 KE               |
| J Music                                                                               |          | 000002 (14)       |         | Properties                |             |                    | D                          |
| Pictures                                                                              |          | Type: WinRAR 7    | ID are  | hive                      | -           | ,                  | Date modif<br>Size: 133 KF |
| Videor                                                                                |          | Type: William 2   | a arc   | anve                      |             |                    | 3126, 133 KE               |

Figure 12

7.2.2. Klik Unzip To .

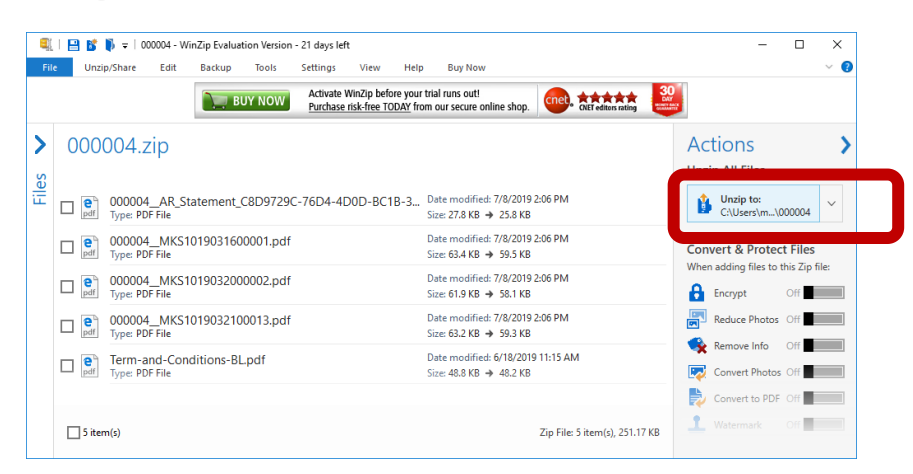

Figure 13

7.2.3. Setelah proses selesai, file akan terekstrak di dalam folder dengan nama yang sama seperti nama zip file sebelumnya.

| → ^ ↑        | > Thi | s PC > Local Disk (C:) > Users > muhammad. | yusron > Downloads | > 000004 |       |
|--------------|-------|--------------------------------------------|--------------------|----------|-------|
|              |       | Name                                       | Date modified      | Туре     | Size  |
| Quick access |       | 000004_AR_Statement_C8D9729C-76D4          | 7/8/2019 2:06 PM   | PDF File | 28 KB |
| Desktop      | Ŕ     | B 000004_MKS1019031600001.pdf              | 7/8/2019 2:06 PM   | PDF File | 64 KB |
| Downloads    | A     | B 000004_MKS1019032000002.pdf              | 7/8/2019 2:06 PM   | PDF File | 62 KB |
| Documents    | *     | B 000004_MKS1019032100013.pdf              | 7/8/2019 2:06 PM   | PDF File | 64 KB |
| Pictures     | *     | Firm-and-Conditions-BL.pdf                 | 6/18/2019 11:15 AM | PDF File | 49 KB |
| config       |       |                                            |                    |          |       |

Figure 14

8. Jika anda ada kebutuhan untuk mengubah password anda, silakan klik tombol (pada pojok kanan atas sesuai tampilan dibawah) kemudian klik bagian Change Password (sesuai figure 15).

| BL DSt           |           |                 |                     |                                    | 10001<br>min@temasline.com<br>mas, PT |
|------------------|-----------|-----------------|---------------------|------------------------------------|---------------------------------------|
| O Search         | Voyage    | Port Of Loading | Port Of Destination | Change Password<br>Change Password |                                       |
| 8/12019050100008 | SGR/29/19 | BITUNG          | SURABAYA            | Sog Sign Out                       |                                       |
| BLW1019042900009 | SDG/28/19 | BELAWAN         | JAKARTA             | Sendang Mas                        | 21-June-2019                          |
| BLW2019051700001 | SGR/33/19 | BELAWAN         | SURABAYA            | Segara Mas                         | 21-June-2019                          |

Figure 15

Pada bagian Current Password, silakan masukkan password yang anda gunakan saat ini. Kemudian pada bagian New Password silakan masukkan password baru yang anda kehendaki. Dan pada bagian Re-enter New Password silakan masukkan kembali password baru yang sama seperti yang telah anda masukkan sebelumnya. Jika sudah yakin, silakan pilih tombol Change Password (sesuai figure 15).

Password yang dimasukkan pada bagian **New Password** dan **Re-enter New Password** harus sama, apabila tidak sama maka system akan menampilkan pesan kesalahan / error.

| ③ 10.0.11. × ➡ CRM Te ×                       | 🕲 Intrane: X   🕲 Accural X   👗 Metron: X   M Temasil X   🏄 javascri X   🎰 Edit fici X   🅖 Using i X   🧱 JavaSci X   🛓 Downi: X   🕂 🦷 🗗 X |
|-----------------------------------------------|----------------------------------------------------------------------------------------------------|
| ← → C ③ Not secure  <br>Apps ④ ► Document Mar | 10.0.11.180.1000/change-password Q 🖈 🖸 🛐 🚧 🔘   🌚 :<br>nage_ 🔌 192.168.127/127                                                            |
| TEMAS LINE 🚍                                  | Ω                                                                                                    |
| DOCUMENT DOWNLOAD                             | Chango Password                                                                                                    |
| E 4.04                                        | Current Password                                                                                                    |
|                                               | 2019 © PT Pelayaran Tempuran Emas                                                                                                    |

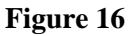

 Jika anda memiliki pertanyaan atau hal yang tidak jelas dalam penggunaan Temas Line Customer Portal Management, silakan hubungi kami pada email : <u>marketing@temasline.com</u> atau pada hotline number kami di : +62 811-912-838